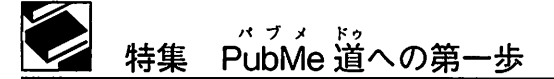

# PubMed カスタマイズ LinkOut・MyNCBI

寺澤 裕子

## I. はじめに

PubMed は世界の主要な医学系雑誌などに掲 載された文献を無料で検索することができる データベースで、米国国立医学図書館内にある 国立生物科学情報センター(以下、NCBI)が作 成しています。

今回はこの PubMed をカスタマイズする LinkOut と MyNCBI をご紹介します。LinkOut は PubMed の検索結果からさらなる情報ヘア クセスできる機能をもつもので、電子ジャー ナルの全文データや、消費者向けの健康情報、 分子生物学のデータベースなどがあります。 MyNCBI は検索画面をカスタマイズしたり、 検索式を保存したりできるサービスです。 LinkOut と MyNCBI は両方同時に使うことがで き、MyNCBI は利用者個別に登録・設定のでき る機能です。いずれも無料で行えます。

## II. LinkOut

ここでは LinkOut の機能のうち、所蔵する資料にアイコンを設定する方法を紹介します。具体的には自身の図書館で利用できる冊子体と電子ジャーナル(以下、EJ)を登録します。どちらか一方だけでも可能です。用意するものは、 所蔵リスト、電子メール、アイコンを作成するためのお絵かきソフトです。

NCBI の上位組織であるアメリカの国立衛生研 究所(以下、NIH)へ申請して URL や管理者 ユーザーネームとパスワードをもらった後、登録 をします。登録完了まで最短で9日程度必要です。

てらざわ ひろこ:関西労災病院 図書室

## 1. 登録方法

(1) NIH へ申請メールを送る。

松江赤十字病院のサイト<sup>2)</sup>を参考に以下の メールを送信しました (図 1)。

宛先 <u>linkout@ncbi.nlm.nih.gov</u> 件名 Link Out registration Request 本文 Dear sirs,

Kansai Rosai Hospital Library would like to have its holdings Represented in Link Out Here is the requested information

#### 図1 NIH へ送った申請メール

およそ1週間かかると言われていましたが、5 日後に"LinkOut participation information"と いう件名のメールが届きました。LinkOutの URL、管理者のユーザーネームやパスワードが 載っています。

この返事を待つ間に、アイコンや所蔵リスト を作成しました。

(2) アイコンを作る

冊子体と EJ の 2 種類を登録することができます。アイコンのサイズは 120×30 ピクセル以内、ファイル形式は gif、jpg、jpeg または pngで、ボタンのように見える形で、境界線を使って背景が白や透明でないものを推奨しています。

画像が荒いため、情報を詰め込みすぎないこ と、文字だけではなく組織のマークやカラーな どを使うとよりわかりやすいと思います。

今回はペイントソフトの代わりにパワーポイン

トで作成し、図として保存 (Office2003 以上で は図を右クリックすると出ます)した後に、 Microsoft Office Picture Manager でサイズを調 整しました。パワーポイントでは大き目に作っ ておき、Picture Manager で  $120 \times 30$  ピクセル にしました (図 2、3)。

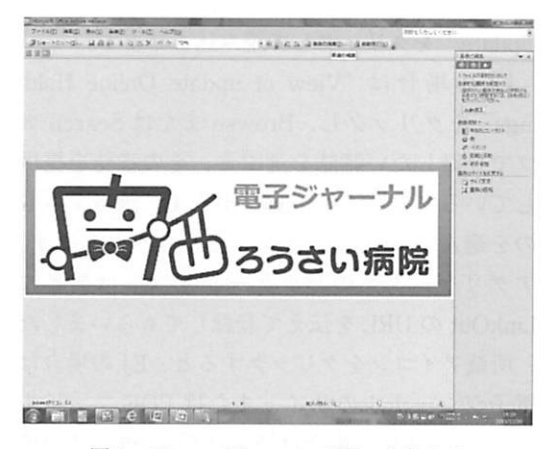

図2 Picture Manager で開いたところ

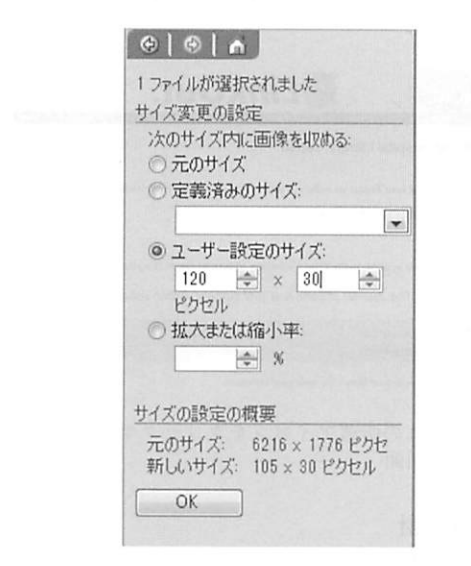

図3 Picture Manager でサイズを変更する

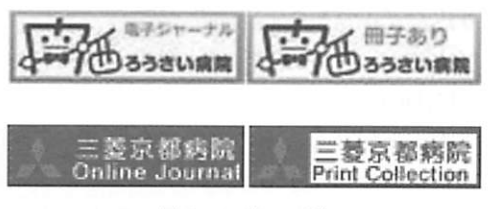

図4 アイコン例

三菱京都病院図書室のアイコンも参考に載せ ました(図4)。アイコンの中の文字を一度読ん で覚えてしまえば電子ジャーナルなのか冊子な のか次からは読まなくてもわかりやすく作られ ています。三菱マークも効果的です。

どんなアイコンにしたらいいか迷われる方は 医学図書館の利用案内などのサイトを参考に してください。Google の画像検索ブラウザで 「Linkout アイコン」を検索すると出てきます。

(3) 所蔵資料を作成する

EJは、ログイン後に登録するのでこの作業は 不要です。冊子体はメモ帳や Wordpad などを 使ってテキストファイル形式で所蔵リストを作 成します。PubMed に収載されている雑誌が対 象で、No(号)単位の登録はできません。

以下の書式で作成します(図5、6)。

| PubMed | ISSN   ESSN   略誌名   所蔵開始年   所) | 蔵 |
|--------|--------------------------------|---|
| 終了年 所  | 蔵開始巻 所蔵終了巻 終了5、継続4             | 4 |

図5 所蔵資料入力書式

例1:American Heart Journal 75-138<1968-1999>//の場合、 0002-8703|||1968|1999|75|138|5|

0886-4470 | 2000 2011 127 137 5

例2:Annals of Surgery 211<1990>+の場合、 0003-4932|||1990||211|4|

例3:Archives of Otolaryngology, Head and Neck Surgery 112-124, 127-137<1986-1998, 2000-2011>の場合、 0886-4470|||1986|1998|112|124|5|

図6 所蔵資料入力例

ISSN、ESSN、略誌名はいずれか一つ必須で、 所蔵開始年と所蔵開始巻はいずれか一つでも構 いません。"|"で区切って入力します。

(4) 機関や担当者の情報を設定する。

(1)の返事が届いてから行います。

メール中の URL をクリックして Sign In の画 面を表示させ、ID、パスワードを入力してログ インします (図 7)。

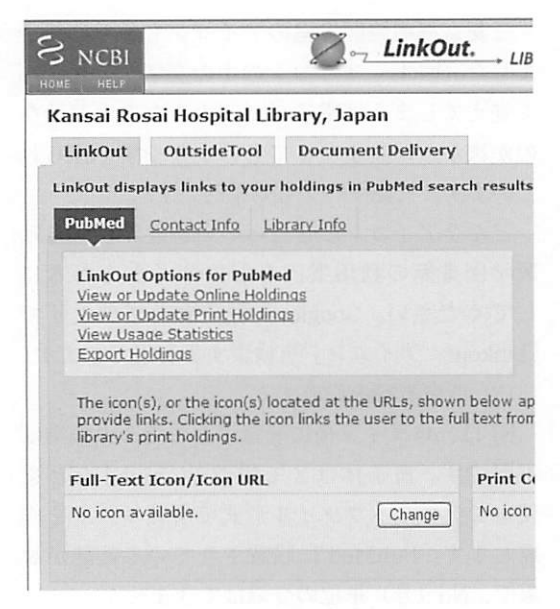

図7 サインイン後の画面

Library Info(機関情報)、Contact Info(担当 者情報)のタブをクリックしてそれぞれ入力後 Save ボタンをクリックして保存します。

(5) アイコンを登録する。

EJ の場合は、Full-Text Icon/ Icon URL の、 冊子体の場合は Print Collection Icon/Icon URL のそれぞれ右下にある"Change"をクリックし て、アイコン画像を登録します。反映されるま でに2日程度かかります。

(6) 所蔵資料を登録する

LinkOut → PubMed タブ内にある LinkOut Options for PubMed を利用します。

冊子体の場合は "View or Update Print Holdings"を選びます。print holdings file  $\sim$  (3) で 用意したファイルを読み込ませます。Print Collection Location も必須なので、施設名をローマ 字で入力しました。Save ボタンをクリックする と、"Your Upload Holdings updates have been saved. Changes will take effect within 48 hours" という表示が出ます。Return To Main Page を クリックすると電子ジャーナルの登録などのほ かの作業が行えます。この作業だけでよければ、 右上にある Sign Out で終了してください。

翌日の夕方に(Upload したのも夕方でした

が)、エラー箇所を記したメールが届きました。 記載が間違っている、PubMed に存在しない ISSN があるなどの理由で、読み込ませたファイ ルの何行目にどんなエラーがあったかが記し てあるので、ファイルを修正して再度読み込 ませます。2回目以降は Print Holdings: Upload Holdings という画面が出るので、"Edit/ Update"をクリックして読み込ませます。

EJ の場合は "View of update Online Holdings"をクリックし、Browse または Search タ ブで登録したい雑誌を選ぶと、その雑誌を提供 しているプロバイダー覧が出ます。該当するも のを選んで、Update ボタンをクリックします。 アグリゲータ系のパッケージソフトは業者に LinkOut の URL を伝えて登録してもらいました。

所蔵アイコンをクリックすると、EJの場合は 電子ジャーナルのサイトまたは PDF ファイル へ (ID と PW の場合は認証画面)、冊子体の場 合は図8のような画面が表示されました。

| S NCBI                                                                                        | LinkOut.                                                                                                    |
|-----------------------------------------------------------------------------------------------|----------------------------------------------------------------------------------------------------|
| Kansal Rosal I                                                                                | aada Poten Goore Sandar Apode Interlary Colleg<br>Hospital Library, Japan                                                |
| abbe JL<br>Progressive limitatic<br>iterature review.<br>I Bone Joint Surg B<br>PMID:22058313 | n of knee flexion secondary to an accessory quinticeps femoris muscle in a child: A case r<br>r 2011 Nov ;93(11):1568-70 |
| The article cited abo                                                                         | ove is available in the Print Collection of Kansal Rosai Hospital Library, Japan.                                        |
| Journal Name:                                                                                 | The Journal of bone and joint surgery. British volume                                                                    |
| Library Holdings<br>Volume (Year)                                                             | 36- (1954-)                                                                                                    |
|                                                                                               |                                                                                                    |

図8 冊子体の所蔵アイコンをクリックすると表示さ れる画面

#### 2. 利用統計

図 7 の View Usage Statistics から集計単位 (日、週、月、年)を選んでデータを表示したり 取り込んだりできます。

#### III. MyNCBI

検索式を保存し、その検索式を使って定期的 に検索結果を指定するメールアドレスに送るこ とや、Filter という機能を使って検索結果の表 示をカスタマイズすることができます。個人で 登録することもでき、LinkOutと併用できます。 アカウントの申請はウェブサイトから行います。

#### 1. 登録方法

PubMed トップページ右上にある MyNCBI → Register for an account をクリックします。ユー ザ名は3文字以上、英数半角文字や"\_" (underscores)を使うことができます。パス ワードは6文字以上で設定します。Security questionとanswer などを入力して、Register ボタンをクリックするとログインした状態の PubMedトップページが表示されます。メール アドレスはオプションですが、2.のサービスを 受けるためには登録しておく必要があります。

ログインした状態で改めて右上の MyNCBI を クリックします。

## 2. 検索式を保存する

MyNCBI ヘログインした状態で検索を行い ます。保存したい検索結果を表示させて、ク エリーボックスのすぐ下にある Save Search ボタンをクリックすると検索式が表示されるの で、保存名をつけて Save をクリックします。 次の画面ではこの検索式を使って定期的に検索 結果を電子メールで受け取るかどうかを選びま す。"Save"をクリックして終了です。

## 3. 検索結果の表示をカスタマイズする。

Filters にある Manage Filters をクリックして 設定します。

Popular では Clinical Trial、English、English & Humans、Free full text、Full Text、Items with abstracts、Published in the last 5 years、 Review を設定できます。

検索結果の画面右側にそれぞれのフィルター を使った結果件数が表示され、クリックすると 表示されます。

Create Filter を 選 び、"loprovijpkrhllib" [Filter] (下線の部分は PubMed から LinkOut 設定のために届いた各施設独自の URL にある 最後のアルファベット群に置き換えてください) と入力後、名前を付けて Save をすると、検索 結果に自館での所蔵している文献のみを表示さ せることができます(図 9)。

| Query terms: | "loprovijpkrhllib"[Fi<br>lter]          | 4 |
|--------------|-----------------------------------------|---|
|              | Test This Query                         |   |
|              | (See number of results for this query.) |   |

図9 自館所蔵のフィルター

他には検索結果に入力した言葉をハイライト 表示させる機能もあります (Preferences)。

## Ⅳ. おわりに

当院には図書室のウェブサイトがなく、図書 館まで来なければ所蔵状況がわからなかったの ですが、冊子体を登録したことで利用者の手間 が少し解消されたのではないかと思います。

PubMed の画面上には未知のボタンやタブが まだまだあり、英語でかかれた医学情報という 私にとっては二重の壁ですが、それを超えてよ り便利に使えることを利用者に紹介したいと 思っています。"PubMe 道"への一歩を踏み出 す人には『図解 PubMed の使い方 インター ネットで医学文献を探す』をおすすめします。

#### 参考文献

- 岩下愛、山下ユミ、図解 PubMed の使い方 イン ターネットで医学文献を探す.改訂第4版.東 京:日本医学図書館協会:2010.
- 宮川淳子、Linkout と MyNCBI の設定について — PubMed 機能の活用. [引用 2011-09-20] http://lisa.shimane-u.ac.jp/9/itokon/document/ 17-5-1.pdf